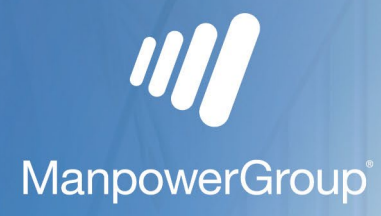

## Moving to ManpowerGroup from Experis Online – FAQs

## FAQs

| How do I login?                                                                                                 | Go to <u>https://manpower.fasttrack360.co.uk/</u> , enter<br>your username, password and validate via the<br>authenticator app at the appropriate time                                                                                                    |
|----------------------------------------------------------------------------------------------------|----------------------------------------------------------------------------------------------------|
| What happens if I cannot log-in to the new system?                                                              | We will have additional support during go-live and<br>after for hyper care to assist with support for the<br>Portal, we will also be sending guides and simple<br>video instructions for you to follow to make getting<br>access to the new portal as simple as possible                                                                                                    |
| What happens if I don't submit my timesheet in time for Cutover?                                                | Your payment could be delayed as we will need to<br>then look to set these weeks up in the new system<br>which could delay payments to you                                                                                                    |
| What happens if my timesheet isn't approved in time for Cutover?                                                | Your payment could be delayed as we will need to<br>then look to set these weeks up in the new system<br>which could delay payments, so we suggest you<br>speak to your approver to ensure they are approved<br>on time                                                                                                    |
| Do you know where a TOTP authenticator app can<br>be sourced and which is the ManpowerGroup<br>recommended one? | The authenticator app required to access the<br>FastTrack portal is the <u>Google Authenticator App</u> .<br>The app is free from the Google Play Store.                                                                                                    |
| I have forgotten my username / password                                                                         | Please chose the password re set option                                                                                                    |
| Who are my timesheet authorisers?                                                                               | There is no change to your current timesheet<br>authorisers. If you want to confirm who these are,<br>please contact Associate Management.                                                                                                    |
| Who approves my timesheets if they are all on holiday?                                                          | There is no change to your current timesheet<br>authorisers. If you want to confirm who these are,<br>please contact Associate Management.                                                                                                    |
| How will I submit a timesheet?                                                                                  | You will log into the portal, using the instructions<br>provided, navigate to the Time & Attendance tab<br>from the menu on the right hand side, select the<br>relevant timesheet from the list, enter the details<br>and click submit. If you have any specific time types<br>you will select these from the drop-down list<br>provided (for example standard daily, overtime etc) |
| When is the timesheet approval deadline?                                                                        | Timesheet approval deadline remains Monday at<br>5pm, unless advised otherwise, e.g. due to a public<br>holiday.                                                                                                    |
| How do I resubmit a timesheet as mine has been rejected?                                                        | Navigate to the Rejected tab of the Time & Attendance section of the portal, selecting the                                                                                                    |

|                                                                   | timesheet you wish to correct complete the details and click Submit                                                                               |
|-------------------------------------------------------------------|----------------------------------------------------------------------------------------------------|
| How do I recall a submitted timesheet?                            | Video - <u>https://youtu.be/TFXd0unbock</u>                                                                                                    |
| Do I have to submit my time as : Hours or Days                    | You record the number of units again - st the relevant pay code                                                                                   |
| I am getting an error when I try & submit my timesheet            | Please contact Associate Management for support                                                                                                   |
| How do you create an expense?                                     | Video - <u>https://youtu.be/5XUDLOzOYQ0</u>                                                                                                    |
| How many pence per mile can I claim under a mileage expense claim | There is no change to mileage claim rates                                                                                                    |
| Do I need to attach a receipt to my expense claim?                | You can upload them at the point of submitting the timesheet with expenses on.                                                                    |
| How do I recall an expense?                                       | Expenses sit on a timesheet for the week ending they are entered. You recall the timesheet as detailed above.                                     |
| Why can't I see my approved expense?                              | Approved timesheets including those that contain<br>expenses are available for viewing on the Historical<br>tab of the Time & Attendance section. |
| How do I delete an approved expense?                              | Please contact Associate Management for guidance.                                                                                                 |
| How would I submit time for holidays or not worked                | You can either expire the timesheet, or these will be automatically expired from your queue in 12 weeks                                           |

Fast Track - Logging in to Fastrack Associate https://youtu.be/vuECP\_uR1tE

Fast Track - Submitting a Timesheet https://youtu.be/HozYp6NCLEU

Fast Track – Submitting an Expense https://youtu.be/5XUDLOzOYQ0

Fast Track - Viewing a Payslip https://youtu.be/ONKHSuWlaSc

Fast Track - Correcting a Timesheet https://youtu.be/LTN-hj2owp0

Fast Track - Recalling a Timesheet https://youtu.be/TFXd0unbock